1) Ohne spezielles Login einfach die gewünschte Klasse anklicken:

|                 |     | 3b                                              | 0 Posts<br>0 Topics |                                                                               |
|-----------------|-----|-------------------------------------------------|---------------------|-------------------------------------------------------------------------------|
|                 |     | 3¢                                              | 0 Posts<br>0 Topics |                                                                               |
|                 |     | 3d                                              | 0 Posts<br>0 Topics |                                                                               |
|                 |     | Be                                              | 1 Posts<br>1 Topics | Last post by Lehrer<br>in Englisch Aufgaben<br>on March 13, 2020, 01:20:51 am |
|                 |     | 4a                                              | 0 Posts<br>0 Topics |                                                                               |
|                 |     | 4b                                              | 0 Posts             |                                                                               |
| 2)              | Auf | gabenstellung des gewünschten Faches anklicken: |                     |                                                                               |
| Unterstufe » 3e |     |                                                 |                     |                                                                               |
| Pages: [1]      | /   |                                                 |                     |                                                                               |

|              |    | Subject / Started by                   | Replies / Views       | Last post 🔻                              |   |
|--------------|----|----------------------------------------|-----------------------|------------------------------------------|---|
| 1            | ۸  | Englisch Aufgaben<br>Started by Lehrer | 0 Replies<br>21 Views | March 13, 2020, 01:20:51 am<br>by Lehrer | ₿ |
| Pages: [1]   |    |                                        |                       |                                          |   |
| Unterstufe » | 3e |                                        |                       |                                          |   |

3) Aufgabe lesen und bearbeiten: Mit Klick auf REPLY kann man dem Lehrer/der Lehrerin - falls notwendig - eine Info senden (siehe Punkt 4)

|                                                                                                    | REPLY      |
|----------------------------------------------------------------------------------------------------|------------|
| Topic: Englisch Aufgaben (Read 21 times)                                                                                                    | $\bigcirc$ |
| Englisch Aufgaben<br>« on: March 13, 2020, 01:20:51 am »                                                                                                    | 🛅 Quote    |
| Liebe 3E                                                                                                    |            |
| Ab sofort gibt es eine neue CyberHex (NR 23+24+25) und einen Progress check (units 5-8).<br>Spätester Abgabetermin is FR 10.4.2020 I Viel Spass beim Üben 🛞 😁<br>Zusätzlich bitte im Trainigs-Bereich der HELBLING e-zone folgende 2 Angebote versuchen:<br>- Lemspiel MOREI Get the WordsI (Vokabel-Training Spiel)<br>- MOREI Listening |            |
| See you!                                                                                                    | Logged     |

4) Meist wird man nur die Aufgaben bearbeiten und dem Lehrer/der Lehrerin per email zusenden. Man kann aber auch im Elearningsystem eine Nachricht/eine Aufgabe übermitteln.

Man klickt dazu auf **REPLY**:

- 1) Man füllt die Felder für Name und Email aus. (Die Email-Adresse wird vom System nicht überprüft, das Feld darf nur nicht leer sein).
- 2) Man schreibt die Textnachricht.
- 3) Bei Bedarf kann man eine Datei (z.B. eine Worddatei, ein Foto ....) anhängen
- 4) Mit Klick auf **Post** wird die Nachricht gesendet.

| Name:                                                                |                                                                                                    |              |
|----------------------------------------------------------------------|----------------------------------------------------------------------------------------------------|--------------|
| Subject:<br>Message icon:                                            | Re: Englisch Aufgaben Standard 👽 🔊                                                                                                    |              |
| <b></b>                                                              | ) <del>0</del> 8 8 8 8 8 8 9 9 9 9 9 9 9 9 9 9 9 9 9                                                                                                    |              |
|                                                                      | 2                                                                                                    |              |
|                                                                      |                                                                                                    |              |
|                                                                      |                                                                                                    | .:           |
| Return to this top                                                   | apic. <u>3</u>                                                                                                    |              |
| Attach:<br>Durchsuchen Keir                                          | iine Datei ausgewählt. Eid-of-post expandable thumbnail 👽 🔞 (Clear Attachment)                                                                          |              |
| (more attachments)<br>Allowed nie types, d<br>Restrictions: 10 per j | ser, yły jpeg, mpg, pdf, png, txt, zip, rar, csv, xls, xlsx, docx, xlsm, psd, cpp<br>• post, maximum total size 10240KB, maximum individual size 5120KB | 4            |
| shortcuts: hit shift+alt+                                            | +s to submit/post or shift+alt+p to preview                                                                                                    | Post Preview |